# 電子申請方法

八幡市消防本部

①パソコンやスマートフォン等で「ぴったりサービス」と検索。

申請フォームURL https://myna.go.jp/search

 $QR \Box - F$ 

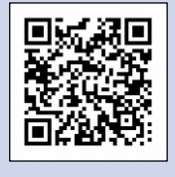

## ②ホーム画面から「さがす」を選択、「自治体を設定」から、「京都府」 「八幡市」と設定。

| C 🙆 🗄 https://myna.go.jp/search                                                                                                    |                                                                                                    |                                                                                                    |                                                 |
|----------------------------------------------------------------------------------------------------|----------------------------------------------------------------------------------------------------|----------------------------------------------------------------------------------------------------|-------------------------------------------------|
|                                                                                                    | マイナポータル                                                                                                    | ****                                                                                                    |                                                 |
|                                                                                                    | n *-1                                                                                                    |                                                                                                    |                                                 |
|                                                                                                    |                                                                                                    | キーワード<br>Q 検索                                                                                                    |                                                 |
|                                                                                                    | Q ಪೆಗ್ ತ                                                                                                    | #確実証明・被実証明 #確定申告 #引越し #児童手当 #給付金 #口座                                                                                                    |                                                 |
|                                                                                                    | ≡ ×=a-                                                                                                    | ■ (K/KWE = 1/1×40-1, # (MEZ+4-3E))                                                                                                    |                                                 |
|                                                                                                    | △ メンテナンス情報                                                                                                    | 注目                                                                                                    |                                                 |
|                                                                                                    |                                                                                                    | 回   4   (ご ◇   1                                                                                                    |                                                 |
|                                                                                                    | ● 言語/Language                                                                                                  | ** * *                                                                                                    |                                                 |
|                                                                                                    | D742                                                                                                    |                                                                                                    |                                                 |
|                                                                                                    |                                                                                                    |                                                                                                    |                                                 |
|                                                                                                    | (?) ロヴィン方法                                                                                                    | 10人での MPFでのAllin ここないアクロない ビイナクバーバー<br>ドの作成                                                                                                    |                                                 |
|                                                                                                    |                                                                                                    |                                                                                                    |                                                 |
|                                                                                                    |                                                                                                    | カテゴリから検索                                                                                                    |                                                 |
|                                                                                                    |                                                                                                    | 自治体設定<br>カテゴリを表示するために、自治体を設定してください。設定はいつでも変更できま                                                                                                    |                                                 |
|                                                                                                    |                                                                                                    | *.                                                                                                    |                                                 |
|                                                                                                    |                                                                                                    | 自治体を設定                                                                                                    |                                                 |
| C A D https://mynago.jp/search                                                                                                    |                                                                                                    |                                                                                                    | м <sup>,</sup> ф. Ш. ф. Ф. Ф. <del>ч.</del>     |
| C a https://mynagaja/search                                                                                                    | マイナボータル                                                                                                    |                                                                                                    | A ① ① 章 ④ 号 …                                   |
| C 🙆 🗈 http://mynago.jp/search                                                                                                    | マイナボータル                                                                                                    | さがす <u>BitR#R#</u>                                                                                                    | A 4) D 4 6 9 9                                  |
| C A D http://mynagojp/warch                                                                                                    | マイナボータル<br>Gi ホーム                                                                                              | さがす<br><u> <u> <u> </u> <u> </u> <u> </u> <u> </u> <u> </u> <u> </u> <u> </u> <u> </u> <u> </u></u></u>                                                                                                    | A ① ① ☆ @ 爱 …                                   |
| ී බ ී https://mynagajp.hearch                                                                                                    | マイナボータル<br>向 ホーム<br>副 <sup>●</sup> やること                                                                        | さがす<br><u> <u> </u> <u> </u> <u> </u> <u> </u> <u> </u> <u> </u> <u> </u> <u> </u> <u> </u> </u>                                                                                                    | A & D & D & G & G                               |
| C a bitps/mynagoja/search                                                                                                    | マイナボータル<br>向 ホーム<br>① <sup>①</sup> やること<br>Q 35 <sup>5</sup> 7<br>= メニュー                                       | さがす<br><u> 助油ま設定</u><br>キーワード<br>・環定規明・確定理解 +確定学者 +11話し +現業手当 +紙竹金 +口油<br>・環境理<br>白込(本)公中学                                                                                                    | A \$ 0 \$ \$ \$ \$                              |
| C R http://wywago.jp/haarch                                                                                                    | マイナボータル<br>(A) ホーム<br>(D) ・ やること<br>Q                                                                          | さがす<br>生地を設定<br>キロワード<br>・収定日・地区区間・4度をき 451歳(・火電手3 4歳分金 413歳<br>・収定日<br>・収定日<br>・収定日<br>・収定日、2000歳に10月374.5                                                                                                    | A O O O O O O O O O                             |
| C A https://mynagaja/search                                                                                                    | マイナボータル<br>命 ホーム<br>回 やること<br>Q さがす<br>三 メニュー<br>수 メンテナンス爆戦                                                    | さがす<br>たーワード<br>・現 反型用・接 文型 ・利益し *児童 * 本語対金 * 12 体<br>・現 反型用・接 次型 * 単調 * 本語対金 * 12 体<br>日<br>自治体設定<br>・<br>、<br>・<br>、<br>・<br>、<br>、<br>、<br>、<br>、<br>、<br>、<br>、<br>、<br>、<br>、<br>、<br>、                                                                                                    | A 1 0 4 9 9 9                                   |
| C 🔊 Tutpu/mynagaja/sauch                                                                                                    | マイナボータル<br>向 ホーム<br>直 やること<br>Q さがす<br>三 メニュー<br>A メンテナンス情報<br>① 完満/Language                                   | さがす<br>シニュンジン・シーン・シーン・シーン・シーン・シーン・シーン・シーン・シーン・シーン・シー                                                                                                    | A \$ 0 \$ \$ \$ * **                            |
| C 🔊 C http://mynago.jp/search                                                                                                    | マイナボータル<br>(A) ホーム<br>(D) や からこと<br>Q さがす<br>三 メニュー<br>(A) メンチナンス偽物<br>(D) 正語/Language                         | たびす<br>上述を定<br>キーワード<br>・現反世州 ・経文学者 ・引越し ・反漢 手 ・ 本がす ・ こ 本<br>・「現反世州 ・経文学者 ・引越し ・反漢 手 ・ 本がす ・ こ 本<br>・「現反世<br>・「現文世 」<br>・「現文世 」<br>・「現文 」<br>・「」<br>・「」<br>・「」<br>・」<br>・」<br>・」<br>・<br>・<br>・<br>・<br>・<br>・<br>・<br>・<br>・<br>・<br>・<br>・<br>・                                                                                                    | A O O O O O O O O O O                           |
| C 🖉 Trips/mynagolp/search                                                                                                    | マイナボータル<br>(A) ホーム<br>(D) やること<br>(Q) ひがす<br>三 メニュー<br>(A) メンテナンス情報<br>(D) 京浦/Language                         | たびす<br>上は生況<br>レーワート<br>・ マート・<br>・ マート・<br>・ ・<br>・<br>・ マート・<br>・ ・<br>・<br>・ ・<br>・<br>・ ・<br>・<br>・ ・<br>・<br>・ ・<br>・<br>・<br>・<br>・<br>・<br>・<br>・<br>・<br>・<br>・<br>・<br>・<br>・                                                                                                    | A O O O O O O O O O                             |
| C A Mittal/mynagaja/search                                                                                                    | マイナボータル<br>命 ホーム<br>他 やること<br>Q さがす<br>三 メニュー<br>A メンテナンス爆戦<br>健 意識/Language<br>ログイン<br>① ログイン馬                | Distribution         Control         Control                                                                                                    | A 1 1 1 1 1 1 1 1 1 1 1 1 1 1 1 1 1 1 1         |
| C 🔊 Trips/mynagojo/tearch                                                                                                    | マイナボータル<br>(A) ホーム<br>(D) や やること<br>(Q) むがす<br>三 メニュー<br>(A) メンテナンス場所<br>(D) 正満(Language<br>ログイン<br>(D) ログイン方法 | teres<br>teres<br>t  | A (r) O (r) (r) (r) (r) (r) (r) (r) (r) (r) (r) |
| C A D https://mynagoga/search                                                                                                    | マイナボータル<br>④ ホーム<br>① や ること<br>Q ひがす<br>三 メニュー<br>② 記時/Language<br>Dグイン<br>① ログイン方法                            | tototo       Bases         L-U-D       Lates         Internet water       Internet water         Internet water       Internet water                                                                                                    | A & D & G & G                                   |
| C A the state of the state of t | マイナボータル<br>命 ホーム<br>他 やること<br>Q のがす<br>三 メニュー<br>A メンテナンス情報<br>① 素請/Language<br><b>ログイン</b><br>① ログイン方法        | bases<br>bases<br>ba | A O O O O O O O O O O O                         |
| C A This/mynagolp/warth                                                                                                    | マイナボータル<br>命 ホーム<br>一 やること<br>Q むがす<br>三 メニュー<br>A メンテナンス場際<br>② 京焼(Language<br>ログイン<br>3 ログイン方法               | best of the state of the state                                                                                                    |                                                 |
| C A bitput/mymagajationsch                                                                                                    | マイナボータル<br>(A) ホーム<br>(D) やること<br>(Q) ひがす<br>(三) メニュー<br>(A) メンテナンス価額<br>(D) ご助(Language<br>ログイン<br>(2) ログイン方法 | but define the set of the set of                                                                                                    |                                                 |

## ③カテゴリから検索「救急・消防」を選択。

| マイナポータル             | ガイド                                                           |   |
|---------------------|---------------------------------------------------------------|---|
| ふ<br>ホーム            | 🚣 🐋 🔧 🛃                                                       |   |
| ⊕     ●             | 確定申告 国外への運転 こどもの予防接種 マイナンバーカー<br>ドの作成                         |   |
| Q Chin              |                                                               |   |
| = ×==-              | カテゴリから検索                                                      |   |
| ↓ メンテナンス情報          | 好媚。出度                                                         | x |
|                     | 子育て                                                           | * |
| An must cauge after | 引越し・住まい                                                       | * |
| ログイン                | ご不幸                                                           | • |
| (2) ログイン方法          | 錢康·医療                                                         | , |
| 0 47 17 44          | 救急 • 消防                                                       | 2 |
|                     |                                                               |   |
|                     | 自治体手続きの再開<br>保存した中国データをアップロードして、自治体への中国手続きを再開できます。<br>単議の再開 〇 |   |
|                     |                                                               |   |

# ④電子申請を行う手続きを確認し、「詳しく見る」を選択。

| マイナボータル         | 火災等による被害を経滅するために必要な業務を行う自衛消防組織を設置又は一部を変<br>更した場合に届け出る手続きです。                                                                                  |  |
|-----------------|----------------------------------------------------------------------------------------------------|--|
| A *-4           | 詳しく見る                                                                                                    |  |
| <b>∎</b> ● やること | 防火対象物点検結果報告                                                                                                    |  |
| Q 31/7          | 教急・消防<br>防火管理上必要な業務等が基準に適合しているか点除した結果を報告する手続きです。                                                                                             |  |
| = *==-          | 詳しく見る                                                                                                    |  |
| ↓ メンテナンス情報      | 防火・防災管理者選任(解任)届出                                                                                                    |  |
|                 | 18年 * 1819<br>防火(防災)管理者を選任又は帰任した場合に届け出る手続きです。<br><b>詳しく見る</b>                                                                                |  |
| ログイン            | 防災管理点検結果報告                                                                                                    |  |
| ⑦ ログイン方法        | 教急・消防<br>防災管理ト決策な業務等が基準に適合」でいるか点線1.た続車を報告する手続きです。                                                                                            |  |
|                 | <u><u><u><u></u></u><u></u><u></u><u></u><u></u><u></u><u></u><u></u><u></u><u></u><u></u><u></u><u></u><u></u><u></u><u></u><u></u></u></u> |  |
|                 |                                                                                                    |  |
|                 | 見つからない場合                                                                                                    |  |
|                 | よく検索されているキーワード                                                                                                    |  |
|                 | #個火証明・個火証明 #個之甲首 #51880 #光星子画 #昭行室 #日座<br>#個時証 #バスポート #国民年金 #絵入・転出 #妊娠・出産 #医療費                                                               |  |
|                 | カテゴリから接寄                                                                                                    |  |

| ⑤「申請する」で | を選択。                                                        |
|----------|-------------------------------------------------------------|
|          | 京都府八幡市                                                      |
|          | 防火 ·防災管理者選任 (解任) 届出<br>防火 ·防災管理者選任 (解任) 届出                  |
|          | @ オンライン申請                                                   |
|          | <b>制度</b><br>火災予防                                           |
|          | <b>対象</b><br>管理権原者                                          |
|          |                                                             |
|          | • 概要                                                        |
|          | 防火(防災)管理者を道任又は解任した場合に届け出る手続きです。                             |
|          | - 手続期限                                                      |
|          | 防火(防災)管理者を選任したとき、又は解任したとき                                   |
|          | - 手続に必要な添付書類                                                |
|          | <ul> <li>●資格を証する書面 ⑦</li> <li>(5)</li> </ul>                |
|          | 防火、防災管理者の資格を有する者であることを証する書類です。添付書類が登録で                      |
|          | PCCURRECT_WINNEL「20(道道)-10月1日第1 5 世界」。その後期で「第二日時年一々<br>申請する |
| ・申請を行う手約 | 売き及び内容を必ず確認してください。                                          |

⑥step1から順にstep6まで入力、確認等を行う。

| 京都府八幡市                 |                      |                   |
|------------------------|----------------------|-------------------|
| 防火・防災管理者選任(解任)届出       |                      |                   |
| ⊕ オンライン申請              |                      |                   |
| 以下より手続を開始してください。       |                      |                   |
| 入力途中の内容を保存して、再開することも可能 | 能です。「入力中の申請データを保存する」 | より、入力内容のデータをダウンロー |
| ドすることができます。            |                      |                   |
|                        |                      |                   |
| step1 申請者情報入力          |                      | 入力する              |
|                        | Ψ                    |                   |
| step2 申請情報入力           |                      |                   |
| 防火•防災管理者選任(解任) 届出      |                      | 入力する              |
|                        | ~                    |                   |
| step3 決済情報入力           |                      | 入力不要              |
|                        | · ·                  |                   |
| step4 入力内容確認           |                      | 確認する              |
|                        |                      |                   |
| step5 添付書類登録           |                      | 添付する              |
|                        | ¥                    |                   |
|                        |                      | 送信才工              |

・step1申請者情報入力では、必ず連絡のつく電話番号とメールアドレスを 入力してください。

・step2へ進むと、入力したメールアドレスに「メール送信確認のご連絡」 が届きます。以後、受付や受領等の連絡メールが届きます。

「メール送信確認のご連絡」が届かない場合は、入力したメールアドレスに誤りがあるか、フィルター等の設定により、受信できない可能性がありますので、次のメールアドレスからのメールを受信できるようにしてください。

#### mposs@mail.oss.myna.go.jp

・また、手続き完了後の「電子申請完了のご連絡」、不備等が認められた
 際の「電子申請修正等のご連絡」が次のアドレスから送信されますので、
 併せて、受信の設定をお願いします。
 <u>e-yobou@mb.city.yawata.Kyoto.jp</u>

⑦step1では必ず連絡のつく、電話番号とメールアドレスを確実に入力して ください。また、メールの受信設定をお願いします。

| 連絡先                              |                          |                                                |
|----------------------------------|--------------------------|------------------------------------------------|
|                                  |                          |                                                |
| 電話番号                             | Ø#                       | 半身散中で入力してください。                                 |
|                                  |                          | 0759814119                                     |
|                                  |                          |                                                |
| メールアド                            | レス「必須」                   | 半角英数字で入力してください。<br>※小グ学のメールアドレスのみに対応。          |
|                                  |                          | a uzhani@mh.chuususta kasta in                 |
|                                  |                          | e-Jonon@umrerik?dawarerybro.jp                 |
|                                  |                          |                                                |
| メールアド                            | レス(確認用)                  | 入力した内容が悩まっていないかこ構成のため、もう一種人力くたさい。              |
|                                  |                          | e-yobou@mb.city.yawata.kyoto.jp                |
| mposs@                           | mail.oss.myna.go.jpより確認の | リメールを送信します。                                    |
| ****                             | ン指定受信を設定されている方は          | 「@mail.oss.myna.go.jp」からのメールを受信できるように指定してください。 |
| 連絡先に                             | 誤りがあると、自治体からの連絡          | が届かない場合があります。                                  |
|                                  |                          |                                                |
|                                  |                          |                                                |
|                                  |                          | 次へすすむ                                          |
|                                  |                          |                                                |
|                                  |                          | * 入力中の申請データを保存する 介                             |
|                                  |                          |                                                |
| <ul> <li>・各stepごとに必要な</li> </ul> | 項目の入                     | 力、確認等が済めば「次へすすむ」を選択。                           |

## ⑧step2での宛先は「八幡市消防長」と入力してください。

| 宛先 ⑦     | 宛先(申請対象物を管轄する消防署長名などを入力) |   |
|----------|--------------------------|---|
|          | 全角、30文字以下                | 5 |
|          | 八幡市消防長                   |   |
|          |                          |   |
|          |                          |   |
| 管理權原者 住所 | 郵便番号                     |   |
|          | ハイランなし、半角、「文字以下          |   |
|          | 「郵便番号から自動入力」             |   |
|          | 都道府県 参演                  |   |
|          | 全角、4文字以下                 |   |
|          |                          |   |
|          |                          |   |
|          | 市区町村 参編                  |   |
|          | 全角、20文字以下                |   |
|          |                          |   |
|          |                          | _ |
|          | 番地以下 <b>必須</b>           |   |
|          | 全角、60文字以下                |   |
|          |                          |   |
|          |                          |   |
|          | 建物名                      |   |
|          | 60文字以下                   | 1 |

## ⑨step4では入力内容の確認を行います。(step3は入力不要です)

| ← 甲請ナビ                                                                                   |                                                                                                    |  |
|------------------------------------------------------------------------------------------|----------------------------------------------------------------------------------------------------|--|
| 京都府八幡市                                                                                   |                                                                                                    |  |
| 防火・防災管理者選任(解任)届出(完了率:<br>step3<br>申請者情報入力 <sup>▶</sup> step2<br>申請有報入力 <sup>▶</sup> 除清情報 | 75%)<br>大力不能<br>大力内容確認 たけ音節登録 転告音<br>転告音<br>なり音音の登録 たけ音節登録 たけ音節登録 たけ音 |  |
| step4 入力内容確認                                                                             |                                                                                                    |  |
| 入力内容に誤りがないか確認してく                                                                         | ださい                                                                                                    |  |
|                                                                                          |                                                                                                    |  |
| 申請者情報                                                                                    |                                                                                                    |  |
| 氏名(漢字又はアルファベット)                                                                          | 八幅 消防                                                                                                    |  |
| 氏名(フリガナ)                                                                                 | ヤワタ ショウボウ                                                                                                    |  |
| 生年月日                                                                                     | 19890108                                                                                                    |  |
| 性别                                                                                       | 男性                                                                                                    |  |
| 郵便番号                                                                                     | 6148076                                                                                                    |  |
| 現住所                                                                                      | 京都府八幡市八幡植松19-1                                                                                                    |  |
| 電話番号                                                                                     | 0759810304                                                                                                    |  |
|                                                                                          |                                                                                                    |  |

・スクロールで画面下部まで確認し、入力内容に間違いがないか確認してください。訂正がなければ「次へすすむ」を選択してください。

・訂正がある場合は各項目の「訂正」を選択してください。訂正が完了す れば「次へすすむ」を選択してください。

|                 | 防火                       | STIF       |
|-----------------|--------------------------|------------|
|                 |                          |            |
| 選任解任種別          | 選任解任種別                   |            |
|                 | 選任                       | IJE        |
| 副出日             | 届出日                      |            |
|                 | 2024-04-01               | 訂正         |
| 宛先 ⑦            | 宛先(申請対象物を管轄する消防署長名などを入力) |            |
|                 | 八幡市消防長                   | 87 IE      |
| <b>管理権原者</b> 住所 | 郵便番号                     |            |
|                 | 6148076                  | 訂正         |
|                 | 都道府県                     |            |
|                 | 京都府                      | 訂正         |
|                 | 市区町村                     |            |
|                 | 八幅市                      | 訂正         |
|                 | 番地以下                     |            |
|                 | 八幡植松19-1                 | 訂正         |
|                 | 建物名                      |            |
|                 |                          | <b>『</b> 个 |
| _               | 階数・部屋番号なと                | 8770       |
|                 | かんすすか                    |            |

## ⑩step5では添付書類を登録します。

| 所知時75%mp<br>防火・防災管理者選任(解任)届出(完了事<br>step1 step2 step3 | 算:85%)<br>(入办不贡)step4step5step6            |
|-------------------------------------------------------|--------------------------------------------|
| 申請者情報入力 申請情報入力 於清情                                    | 報入力 入力内容確認 不付書類登録 定子署名·送信·印刷               |
| step5 添付書類登録                                          |                                            |
| 必要書類をアップロードしてくだる                                      | さい                                         |
| スマートフォンのカメラで撮影した画(<br>で最大200文字まで設定可能です。               | 像のアップロードも可能です。添付書類のファイル名は全角文字で最大100文字、半角文字 |
| 資格を証する書面<br>⑦ 詳しい説明<br><u>43</u> 33                   | (ファイルを追加)                                  |
| 別添資料1 (令2条を適用する対象物)<br>⑦ 詳しい説明                        | )<br>(ファイルを追加)                             |
| 別添資料2(令3条3項を適用する対<br>物)<br>⑦ 詳しい説明                    | 象<br>(ファイルを追加)                             |
| 別添資料3(その他必要事項)                                        |                                            |
|                                                       | 次へすすむ                                      |

・申請に必要な書類等を「ファイルを追加」から登録してください。必須 項目については、必要書類等を添付しないと次へ進めません。

## ⑪step6では「送信する」を選択する。

| 京都府八幡市                                                                                                   |                                                                   |  |
|----------------------------------------------------------------------------------------------------|-------------------------------------------------------------------|--|
| 防火・防災管理者選任(解任)届出(完了率<br>step1<br>申請者情報入力 <sup>step2</sup><br>申請情報入力 <sup>b</sup> 請情報入力 <sup>b</sup> 決済情報 | : 195%)<br>(人力不要)<br>親入力<br>入力内容確認<br>本付書類登録<br><b>電子署名・送信・印刷</b> |  |
| step6 電子署名・送信・印刷                                                                                         |                                                                   |  |
| 送信を実行                                                                                                    |                                                                   |  |
| 手続の送信を実行します。よろしければ                                                                                       | ば、「送信する」ボタンを押してください。                                              |  |
| <b>申請先</b><br>京都府 八幅市                                                                                    |                                                                   |  |
| 手続名<br>防火・防災管理者選任(解任)届出                                                                                  |                                                                   |  |
|                                                                                                    |                                                                   |  |
|                                                                                                    | 送信する                                                              |  |
|                                                                                                    | 印刷する                                                              |  |
|                                                                                                    | <ul> <li>▼ 戻る</li> </ul>                                          |  |

・印刷、内容の確認を行う場合は「送信する」を選択する前に行ってくだ さい。

・step6で送信が完了すると、step1で入力したメールアドレスに「電子申 請受付のご連絡」が届きますので、確認してください。

(注意)受付のご連絡であり、手続きが完了した訳ではありません。

## ⑫控えを必ずダウンロードしてください。

| 請                | き了 (1) (1) (1) (1) (1) (1) (1) (1) (1) (1)                                                |
|------------------|-------------------------------------------------------------------------------------------|
| 請を               | 正しく受け付けました                                                                                |
| ep1 <sup>E</sup> | 申請者情報入力でメールアドレスを入力していた場合、受付完了の通知をお送りしていますのでご確認ください                                        |
| 申請:              | <b>七虹口</b><br>府 八幡市                                                                       |
| 今回               | <b>#請された手続</b><br>予防 防火・防災管理者選任 (解任) 届出                                                   |
| 受付<br>240-       | 특축<br>001076067235                                                                        |
| -                | を登口ができた時に上だったいナイ                                                                          |
| 甲萌まだ             | 元お口がらのみわらせかとさいます。<br>、申請は完了していません。                                                        |
| 現在               | 、申請先の消防署が内容を確認中です。<br>に予告がある場合は、申請生の消防署から清終ち行います。                                         |
| 内谷確認             | に个価がめる場合は、中晴元の消防者から連絡を行います。<br>後に「申請完了」又は「修正依頼」のご連絡を行いますので、もうしばらくお待ちください。                 |
| 添付               | 書類が登録できなかった場合、申請後に届く「電子申請データ受領のご連絡」に添付書類一覧表及び添付書類を添付し                                     |
| τ.               | 下記のアドレスへ転送してください。(転送する「電子申請データ受領のご連絡」に記載されている「受付番号」は削除                                    |
| 14元              | そのまま転送してくたさい。)<br>送先:e-vohou@mh.city.vawata.kvoto.in】                                     |
| 保存               | した申請データ(CSV形式)がExcelで文字化けする場合、バックアップ取得後に以下の方法をお試しください。                                    |
| 1.               | 申請内容ファイル(CSV形式)を右クリック→「プログラムから開く」→「メモ帳」で「ファイルを開く」を選択                                      |
| 2.               | 「ファイル」→「名前をつけて保存」→ダイアログボックス上の「文字コード」を「ANSI」に変更して保存<br>Event アCCVファイルを照ま、文字化けが認道されていることを取得 |
| 3.               | ExcelでCSVファイルを開き、文子化りが唯用されていることを確認                                                        |
|                  |                                                                                           |
| 請根               | 気の控え(PDF形式)および申請データ(CSV形式)のダウンロード                                                         |
| 請様               | 式の控え(PDF形式)および申請完了後の申請データ(CSV形式)をダウンロードできます。                                              |
| ファ               | イルを保存いただくことを推奨いたします。                                                                      |
| 次回でき             | も回し手腕を単語する場合や、再単語が必要になった場合、こちらでダワンロートした単語テーダ(CSV形式)をこ利用<br>ますので大切に保存してください。               |
|                  |                                                                                           |
|                  |                                                                                           |

・受付番号及びお知らせを確認してください。

(注意)申請を受け付けましたが、申請完了ではありません。
 ・電子申請では、副本が返却されませんので、「控えをダウンロードする」から、申請様式の控え等を必ずダウンロードしてください。ダウンロードした申請様式の控えが副本の代わりとなります。

#### ③「電子申請完了のご連絡」が届けば電子申請は完了となります。

・消防署が申請データを受領すると、「電子申請データ受領のご連絡」が 届きますので、内容等を確認してください。

(注意)消防署がデータを受領し、審査を行います。まだ、申請完了では ありません。

・審査完了後に、不備等がなければ、「電子申請完了のご連絡」が届きま す。これにより、電子申請は完了となります。受付番号と併せてメールに 記載されている、届出番号の確認もお願いします。

・不備等があれば「電子申請修正等のご連絡」が届きますので、メールの 内容を確認し、修正等を行ってください。場合によっては、step1で入力し ていただいた、電話番号にご連絡させていただくこともあります。

・「電子申請完了のご連絡」、「電子申請修正等のご連絡」については、

<u>e-yobou@mb.city.yawata.Kyoto.jp</u>

から届きますので、受信の設定をお願いします。